## Онлайн Регистрация <u>текущие семьи школьного округа sedalia</u>

Этот вариант предназначен для использования семьями, у которых не было учащегося, зарегистрированного в округе в предыдущем учебном году, но теперь необходимо зарегистрировать учащегося на текущий учебный год.

# Требуется адрес электронной почты — есть несколько бесплатных провайдеров(Gmail, Yahoo, Hotmail)

Перейдите по ссылке: <u>https://sdm.sisk12.com/SD360</u>

Нажмите на вкладку Parent

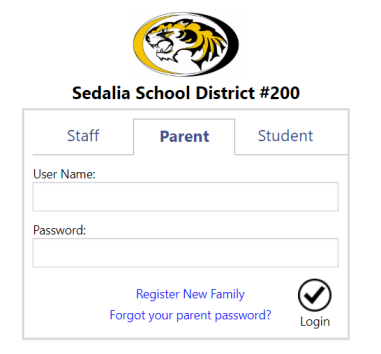

Имя пользователя — это ваш адрес электронной почты, затем введите пароль.

Если вы не помните свой пароль, обратитесь к административному помощнику в школе, чтобы сменить его.

Программа не позволит семье зачислить учащегося, если в предыдущем учебном году в семье не было учащегося. При попытке войти вы получите это сообщение.

#### Student(s) Not Enrolled in Portal Default School Year

STAFF

PARENT

STUDENT

Школа, в которой будет учиться ваш ученик, должна будет вручную добавить вашего ученика в программу и зарегистрировать в здании на новый учебный год.В случае, если необходимо зарегистрировать более одного студента, необходимо добавить и зарегистрировать только одного студента. Вы можете добавить дополнительных студентов в процессе онлайн-регистрации.

Как только это будет сделано, вы можете войти в систему и завершить процесс онлайн-регистрации.

Нажмите на слово «View» справа от «Онлайн-регистрация должна быть завершена на текущий учебный год».

Online Registration must be completed for 2022-23 View

Отобразятся документы онлайн-регистрации. Первый раздел относится к семье в целом.

| <u>Edit</u> | Household Parents    | Incomplete |
|-------------|----------------------|------------|
| <u>Edit</u> | Household Addresses  | Incomplete |
| Edit        | Student Information  | Incomplete |
| <u>Edit</u> | Emergency Contacts   | Incomplete |
| Edit        | Non-resident Parents | Incomplete |

Page 2 of 5

Вы будете нажимать на ссылку edit слева, чтобы начать каждый документ. Чтобы завершить каждый документ, внесите исправления и т. д. по мере необходимости и нажимайте флажок внизу каждой страницы, затем нажмите «Next».

□ I have completed this form and understand that checking this box is considered to be my electronic signature of the form, certifying that the information above is true and accurate.

Когда вы находитесь на странице со списком учеников вашей семьи, просмотрите и измените то, что нужно изменить для каждого ученика в списке.

Если вы хотите добавить учащегося, внизу страницы нажмите «Add Student».

Это единственный раз, когда у вас будет возможность добавить ученика в семью.

## ПОЖАЛУЙСТА, ИСПОЛЬЗУЙТЕ ЗАГЛАВНЫЕ БУКВЫ И БЕЗ ПУНКТУАЦИИ.

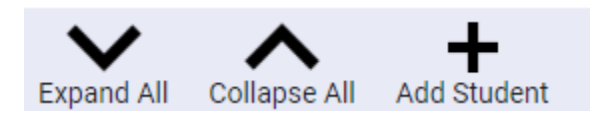

Введите информацию об учащемся в соответствующие поля или раскрывающиеся списки.Вы можете продолжить добавлять студентов, щелкнув значок «Add Student».После завершения нажмите флажок

I have completed this form . . . . . . . . . . . .

Затем нажмите NEXT чтобы продолжить.

Продолжайте заполнять документы, просматривать и вносить изменения по мере необходимости.

Выполните тот же процесс для остальных форм.

Если вы нажмете «Next» и получите предупреждение об ошибке в правом нижнем углу, вы можете нажать на него, и отобразится ошибка для этой страницы.

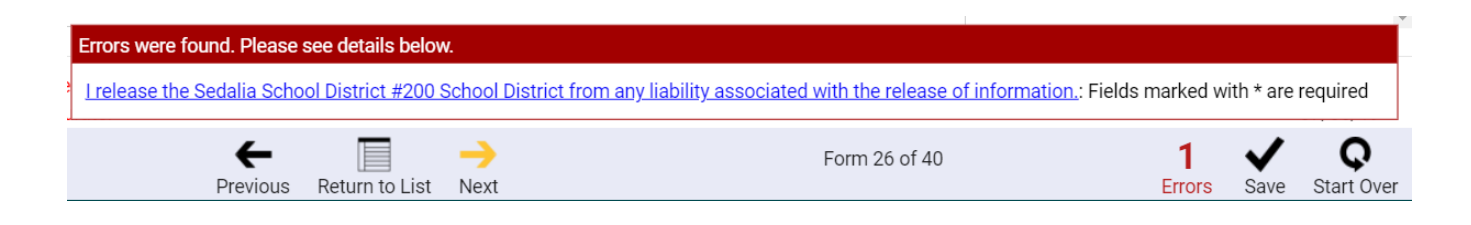

В последней форме нажмите Return to List.

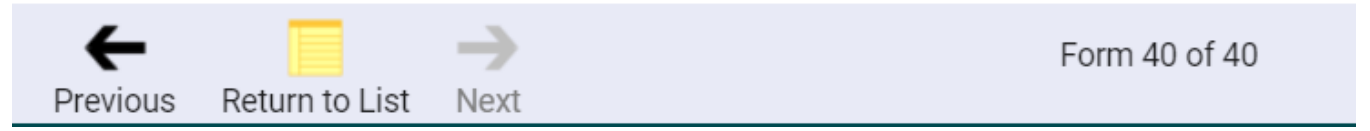

Если вы не заполнили форму, в нижней части экрана появится желтое уведомление (см. ниже) — вы можете прокрутить список форм, чтобы найти те, которые отмечены как незаполненные. Нажмите «Edit», заполните форму.

| <u>Edit</u> | McKinney-Vento Survey          | Incomplete                                                     |
|-------------|--------------------------------|----------------------------------------------------------------|
| <u>Edit</u> | Discipline Prior to Enrollment | Complete                                                       |
|             |                                | Complete all forms, then they can be submitted to the schools. |

Как только все формы будут заполнены, появится окно, на котором вы выберете «Continue».

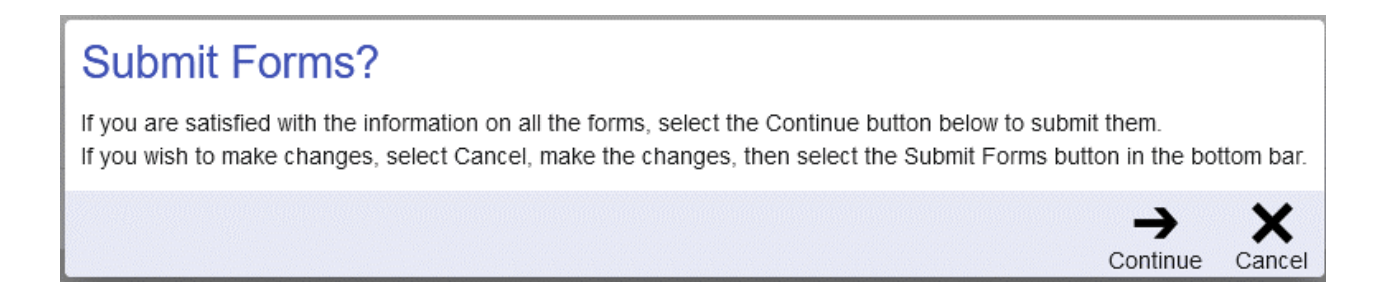

### Как только вы выберете «Continue», все готово. Вы можете нажать ОК в левом нижнем углу окна поздравления.

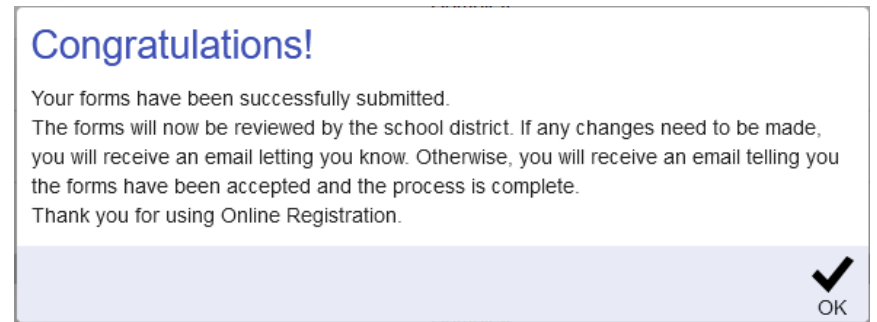

В верхней части страницы щелкните значок в правом верхнем углу (ваши инициалы будут в кружке) и выберите «Logout».

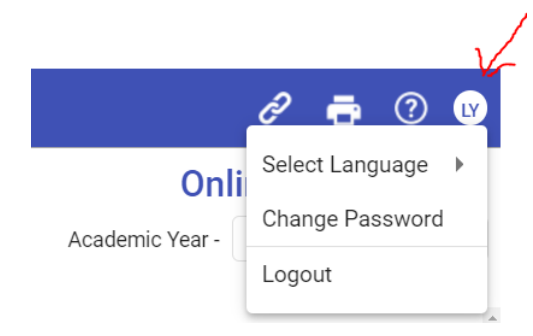